## **Connecting the Chromebook to Wi-Fi**

When the Chromebook first turns on, if it is not connected to a wireless network, you should see the following screen prompting you to choose a network. Click the network you would like to connect to.

*If you do not have wireless access in your house, you can review <u>this document</u> with some options that may be available to you.* 

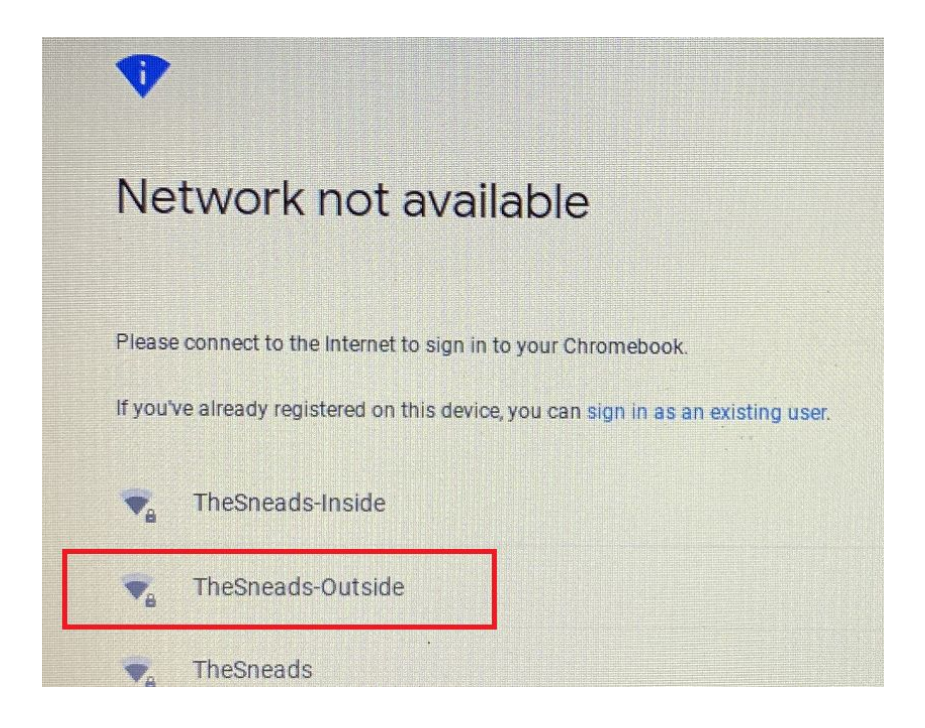

Once you choose a network to connect to, if that network requires a password you will be prompted to enter a password. Enter the password and click Connect.

| Join Wi-Fi network               |                     |         |
|----------------------------------|---------------------|---------|
| SSID                             |                     |         |
| TheSneads-Inside                 |                     |         |
| Security                         |                     |         |
| PSK (WPA or RSN)                 |                     | -       |
| Password                         |                     |         |
| 1 States and the second          |                     | •       |
|                                  |                     |         |
| Allow other users of this device | to use this network |         |
|                                  |                     |         |
|                                  | Cancel              | Connect |

If your chromebook is already signed in and/or you wish to connect to a different network, follow these steps:

Click on the clock at the lower-right corner of the screen to open the "Quick Settings Panel."

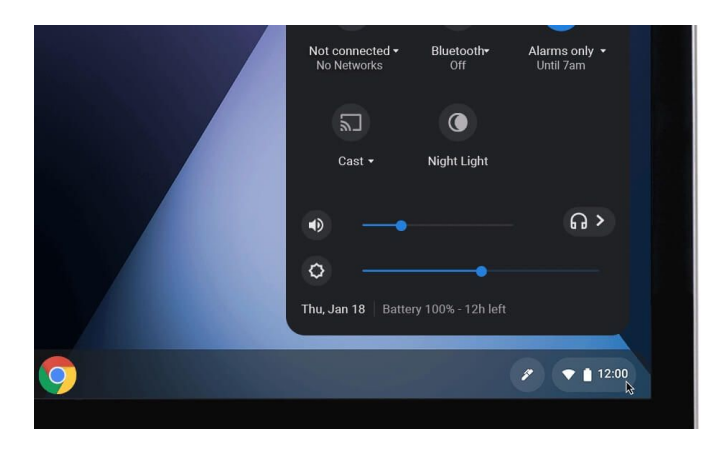

Click on the Wi-Fi icon. It may say "no network" or "network connected."

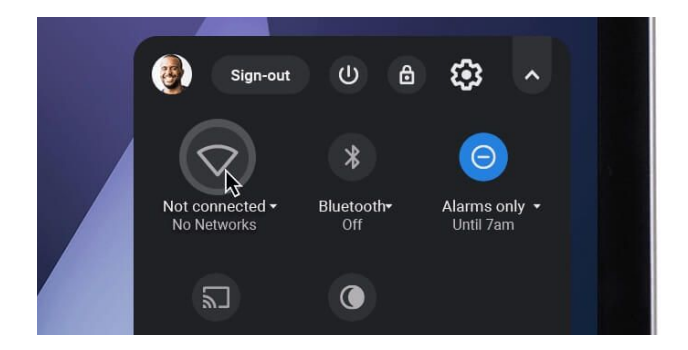

Select your Wi-Fi network.

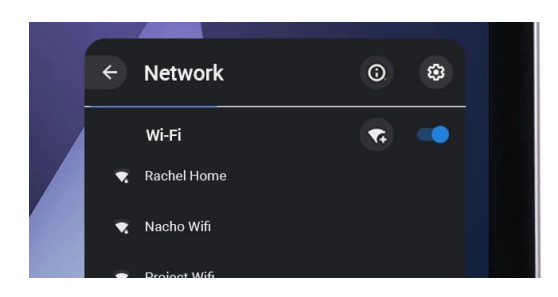

If prompted, enter the W-Fi password and click Connect.

| Network                                              |   |
|------------------------------------------------------|---|
| Security                                             |   |
| PSK (WPA or RSN)                                     | ~ |
| Password                                             |   |
|                                                      | 0 |
| Allow other users of this device to use this network |   |
|                                                      |   |